封面

**OICBC**电子密码器说明书

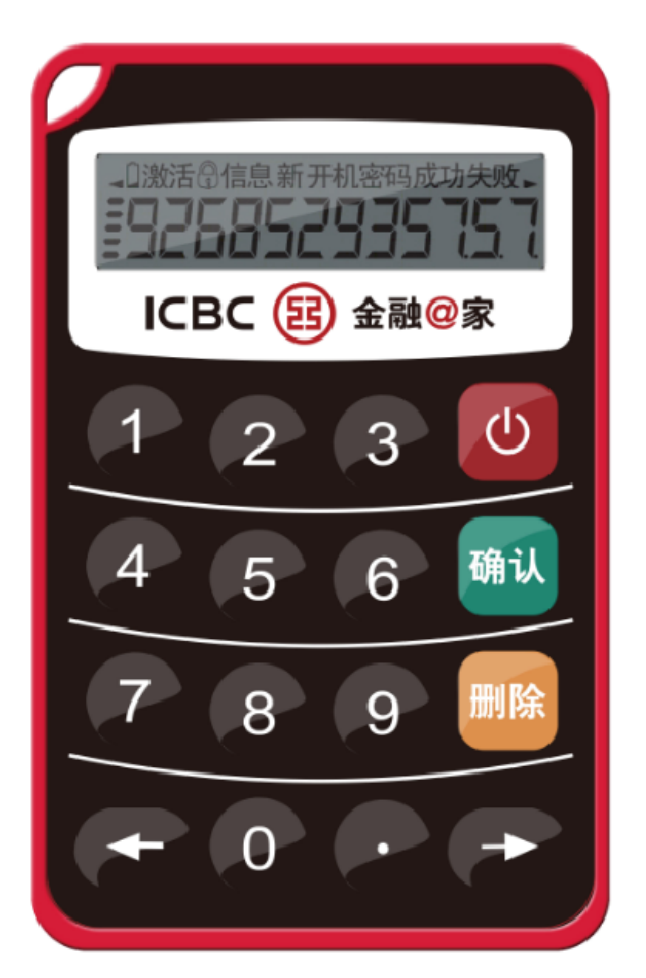

具体式样以网点柜面实际发放设备为准

# 1、 激活

① 在注册网银时,由窗口柜员向您提供12 位激活码。

②按 🕑按钮后,请按照图 1 提示,输入 12 位的激活码,完成启动。

■ 如激活失败,您可以按任何按钮返回,重新进行激活。

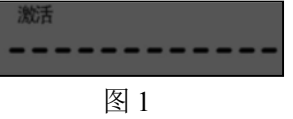

# 2、设置开机密码

① 启动后自动进入设置开机密码状态,请按图2提示,输入开机密码(6位数字),完成 开机密码设置。

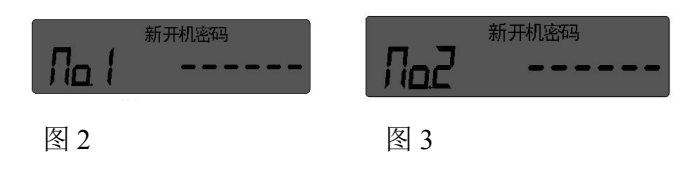

- ② 请按图3的提示,再次输入同一密码。
- ③完成开机密码设置。
- 两次输入的开机密码必须相同,否则将导致设置开机密码失败。失败后,按任何按钮 返回,重新进行设置开机密码。

## 3、获取动态密码

① 长按"❷"键开机,按提示(图 4)输入开机密码。

② 如果开机密码错误,显示连续失败次数(如图 5)。按任何按钮返回,重新输入开机密码。

连续失败达到系统控制次数通常为 6 次,密码器将锁定。解锁请参见"6、解锁"。 ③ 输入正确信息后,进入等待用户信息输入状态(如图 6)。

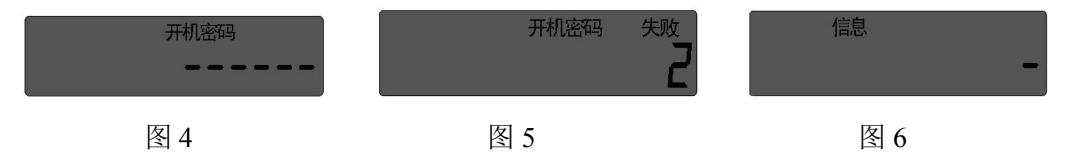

④ 请按照交易页面的提示输入交易要素信息。输入完成后,按"<sup>∞</sup>"键。如果交易页面 提示无需输入交易要素信息,请直接按"<sup>∞</sup>"键。

⑤ 输入超过 12 位,可按 "④"和 "④"键滚动显示范围。屏幕上方左面和右面的小三角 分别表示这个方向上有未显示的数字。

- ⑥ 可用"■"键删除输入的最后一位。长按"■"键删除所有输入。
- (7) 在完成信息输入后,自动显示动态密码,如图 7 所示。

# 935757

图 7

⑧ 如需重新获得动态密码,请在密码显示状态按任意数字键返回等待信息输入状态,重新 输入交易信息。

#### 4、修改开机密码

在动态密码显示状态,长按"<sup>20</sup>"键,进入修改开机密码状态,操作的过程与2、设置 开机密码相同。

5、关机

- 长时间无操作, 密码器将自动关机。
- 在开机的任何状态下,按"◎"键关机。

## 6、解锁

开机密码连续错误次数达到系统设定上限通常为6次,将进入锁定状态,并自动显示解 锁码,如图8所示。

ᇬᆋᇢᆿᇉ

图 8

(1) 自动解锁

锁定后,时间达到了预置的自动解锁时间一般为24小时,密码器自动解锁,开机密码 保持不变。累计自动解锁达到6次,密码器自动解锁功能关闭。

(2) 手动解锁

客户可携带阁下带照片的有效身份证件、预留印章及密码器到中国工商银行在日网点窗 口进行手动解锁。客户如忘记开机密码,可到中国工商银行在日网点窗口利用手动解锁重置 开机密码。

## 7、低电提醒

■ 密码器电池电量低,需要尽快更换时,屏幕左上部电池图标会不停闪动(如图 9)。

■ 出现低电提醒,请在1个月内带照片的持有效身份证件、预留印章及密码器到中国工商 银行在日网点窗口更换新的密码器。(通常密码器电量可维持5年)

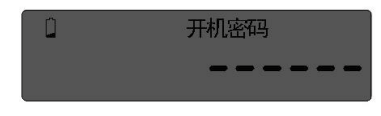

# ◎安全提示

### 1、妥善保存密码器、合理设置开机密码

电子密码器是在交易过程中产生动态密码、用于认证客户身份的专用设备。本电子密码器仅限阁下个人使用,请妥善保管密码器及相关密码。一旦密码器被人获取,您的账户安全将受到威胁。因此,请您加强安全意识,养成良好的交易习惯,避免让不法分子有机可乘。 ■ 请妥善保存密码器,防止密码器丢失。一旦密码器丢失后,请尽快联系中国工商银行在

日网点窗口。

■ 选择不容易猜测的开机密码,请不要用阁下生日、卡号、电话、密码器序列号等易于获 取或猜测的密码。建议您不定期修改开机密码,以降低开机密码泄露的风险。

■ 在任何情况下,请不要将开机密码告诉其他人。本行不会通过电子邮件、电话、短信等 方式索要各类密码。

### 2、安全使用密码器

在使用密码器时,请注意以下几点:

■ 您输入密码器的交易信息代表了您的真实交易意图,请在确认交易信息前认真核对交易 信息。

■ 请确保输入密码器的交易要讯与系统提示输入的信息一致,否则将导致认证失败。

#### 3、浏览网站和拨打银行服务热线时的注意事项

您在浏览中国工商银行网站时,请直接输入工商银行网址,不要通过其他地址、号码或 链结方式间接浏览我行网站。中国工商银行不会通过邮件、短信、电话等方式,要求您到所 谓指定的网页修改密码或进行身份验证,如果您收到此类信息请不要相信。详情请咨询中国 工商银行在日网点。